# Bogotá te escucha

## Sistema Distrital para la Gestión de Peticiones Ciudadanas

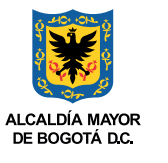

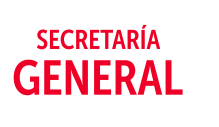

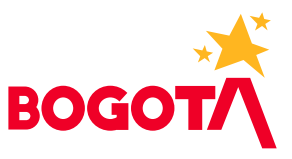

Bogotá **a** te escucha

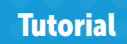

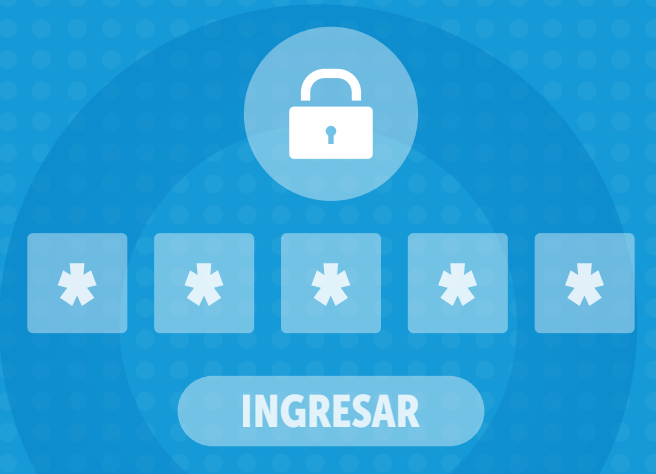

### Aprende cómo **restablecer** tu **usuario** y **contraseña** para ingresar a **Bogotá te Escucha.**

Te explicamos cómo hacerlo en el siguiente **tutorial.** 

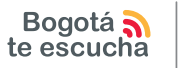

### ¡Para tener en cuenta!

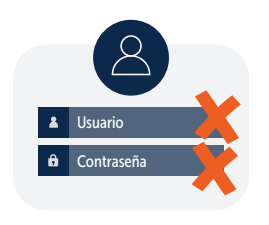

Si tu número de documento o correo electrónico **no han sido registrados** de manera correcta o si **no has diligenciado las preguntas de seguridad** en Bogotá te escucha, no podrás recuperar tu usuario ni tu contraseña. Si es tu caso, comunícate con nosotros detallando la siguiente información:

#### Persona natural

- Copia de la cédula de ciudadanía del titular (persona que interpuso la petición).
- Correo electrónico vigente.
- Teléfono fijo.
- Número de celular.
- Dirección física para recibir notificaciones, (opcional).
- Localidad, barrio y estrato en donde vives.
- Indicar si desesas recibir notificaciones en tu correo electrónico\*.

\* Artículo 8 de la Ley Estatutaria 1581 de 2012.

#### Persona jurídica

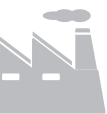

- Certificado de Cámara de Comercio o documento que acredite representación legal de la entidad, (documento legible con fecha de expedición menor a 30 días).
- Fotocopia del documento de identificación del o los representantes legales de la entidad.
- Teléfono fijo.
- Número de celular.
- Dirección física para recibir las notificaciones.
- Localidad, barrio y estrato en el cual se encuentra la empresa.
- Indicar si se desea recibir notificaciones por correo electrónico\*.
- Nombre del contacto, número de documento, cargo desempeñado, fotocopia del documento de identificación del encargado de tramitar las peticiones en el sistema Bogotá te Escucha.

\* Artículo 8 de la Ley Estatutaria 1581 de 2012.

Una vez recibida la información, **enviaremos a tu correo electrónico** un **enlace de acceso** desde el cual podrás restablecer tu acceso al sistema.

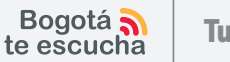

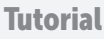

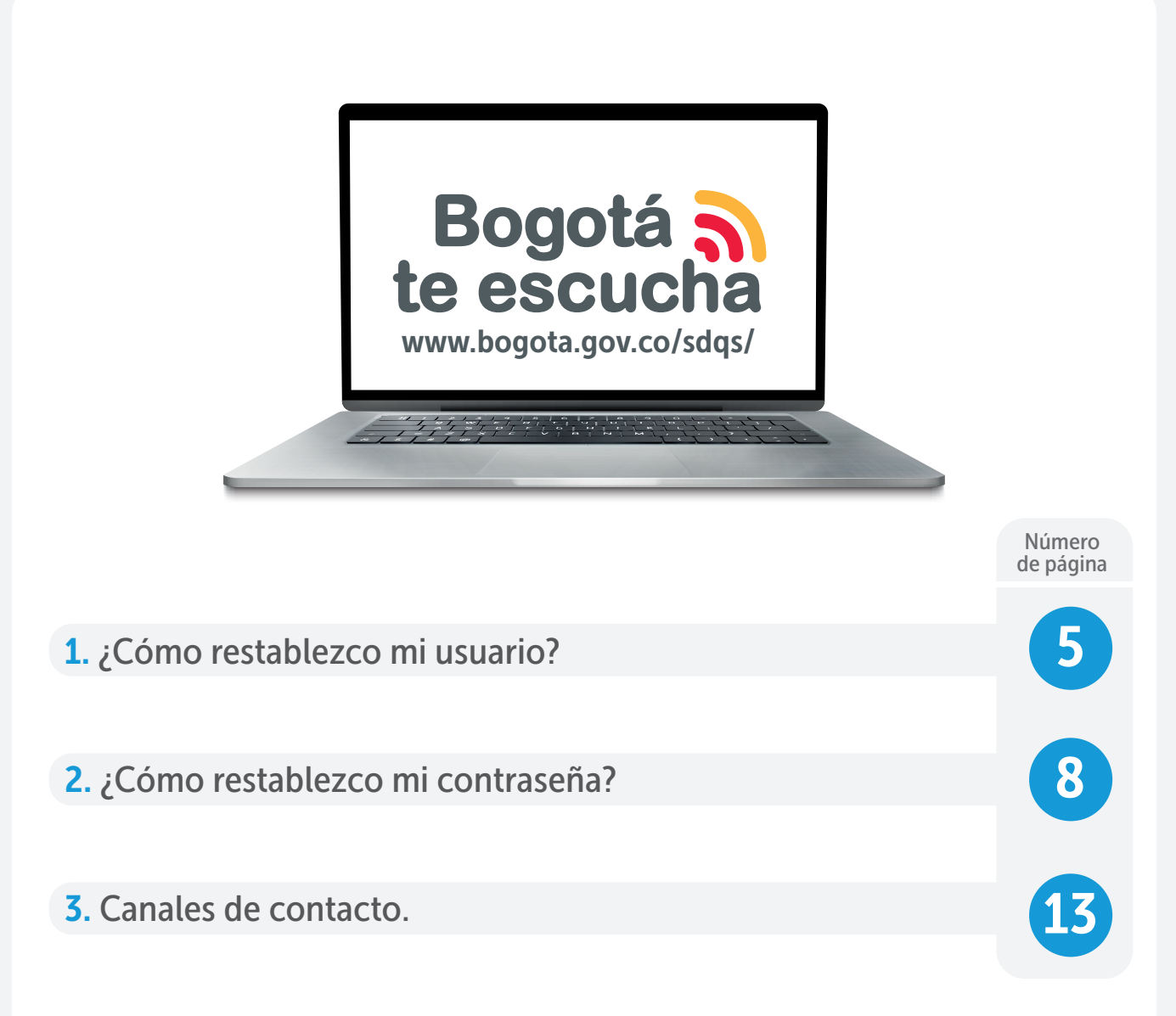

#### Importante:

Después de **5 intentos fallidos** para ingresar a Bogotá te Escucha, el sistema automáticamente **bloquerá tu cuenta.** 

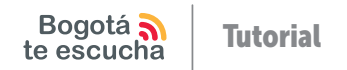

# ¿Cómo restablezco **mi usuario?**

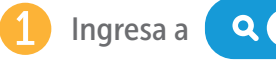

• https://sdqs.bogota.gov.co/sdqs/login

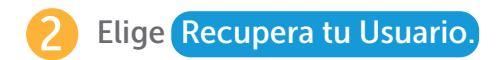

| Bogotá 💦<br>te escucha    | Sistema Distrital para la Gestión de<br>Peticiones Ciudadanas |                 |
|---------------------------|---------------------------------------------------------------|-----------------|
| inicio atención servicios |                                                               | English Version |
|                           | Ingreso                                                       |                 |
|                           |                                                               |                 |
|                           |                                                               |                 |
|                           | Restablece tu contraseña                                      |                 |
|                           | Recupera tu usuario                                           |                 |
|                           | ¿Aún no estás registrado?<br>Crea tu cuenta aquí              |                 |
|                           |                                                               |                 |
|                           |                                                               |                 |

3 Selecciona tu tipo de documento, ingresa el número, selecciona la casilla **No soy un robot** y finaliza haciendo clic en el botón Verificar.

| te escucha                      | Sistema Distrital para la<br>Peticiones Ciudad | anas ALALITÁ MARCE                      |
|---------------------------------|------------------------------------------------|-----------------------------------------|
| INICIO ATENCIÓN SERVICIOS       |                                                | English Version                         |
|                                 | RECUPERAR LOGI                                 | N                                       |
| Tipo de documento *: (Seleccion | e) 🗸                                           | Selecciona tu tipo de documento.        |
| Número de documento *:          |                                                | Digita tu número de documento.          |
| No soy un robot                 | reCAPTCHA<br>noised - Terminos                 | Selecciona la casilla "No soy un robot" |
|                                 |                                                |                                         |

4 Dentro de la notificación de recuperación que llegará a tu correo podrás identificar tu usuario (*login*):

| avisoinformativo_sdqs@alcaldiabogota.gov.co                                                                                                    | →                                             |
|----------------------------------------------------------------------------------------------------|-----------------------------------------------|
| Asunto: Notificación de recuperación de login                                                                                                    |                                               |
| Bogotá D.C.,                                                                                                    |                                               |
| Sistema Distrital para la Gestión de Peticiones Ciudadanas – Bogotá te escucha                                                                                                    |                                               |
| Cordial saludo,<br>NOMBRE CIUDADANO APELLIDO CIUDADANO                                                                                                    |                                               |
| Usted ha solicitado recuperar su cuenta de usuario en el Sistema Distrital para la Gestión de Peticiones Ciudadanas – Bogotá te escucha.                                                                                                    |                                               |
| El usuario que usted tiene asociado en el sistema es:                                                                                                    |                                               |
| Cordialmente,                                                                                                    |                                               |
| ADMINISTRACIÓN BOGOTÁ TE ESCUCHA<br>SECRETARÍA GENERAL DE LA ALCALDÍA MAYOR DE BOGOTÁ                                                                                                    |                                               |
| Este es un mensaje automático informativo, por favor no responder.                                                                                                    |                                               |
| La información aquí contenida es para uso exclusivo de la persona o entidad de destino. Está estrictamente prohibida su utilización, copia, descarga, distribución, modificación y/o reproducción total o paro<br>permiso expreso de la Secretaria General de la Alcaldía Mayor de Bogotá, pues su contenido puede ser de carácter confidencial y/o contener material privilegiado. Sí usted recibió esta información por erro<br>favor contacte en forma inmediata a quien la envió, borre este material de su computador y absténgase de usario, opiarlo o divulgario. La Secretaria General de la Alcaldía Mayor de Bogotá no es respons<br>la información contenida en esta comunicación, el directo responsable es quien la firma o el autor de la misma. Conocca nuestra política de protección de datos personales, de acuerdo a lo establecido en<br>1561 de 2012 en: https://secretariageneral.gov.co/transparencia-y-acceso-la-informacion-publica/políticas | iai, sin ei<br>or, por<br>sable por<br>la Ley |
|                                                                                                    |                                               |

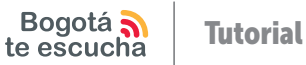

# ¿Cómo restablezco **mi contraseña?**

1 Ingresa a

**Q** https://sdqs.bogota.gov.co/sdqs/login

Elige Restablece tu contraseña.

| te escucha                | Sistema Distrital para la Gestión de<br>Peticiones Ciudadanas |                    |
|---------------------------|---------------------------------------------------------------|--------------------|
| INICIO ATENCIÓN SERVICIOS |                                                               | () English Version |
|                           | Ingreso                                                       |                    |
|                           |                                                               |                    |
|                           | <u>N</u> Usuario                                              |                    |
|                           | Contraseña                                                    |                    |
|                           | Restablece tu contraseña                                      |                    |
|                           | Recupera tu usuario                                           |                    |
|                           | INGRESAR                                                      |                    |
|                           | Crea tu cuenta aquí                                           |                    |
|                           |                                                               |                    |

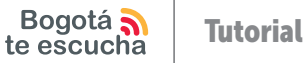

| <b>S</b> Digita tu usuario y haz clic en <b>Siguient</b> |
|----------------------------------------------------------|
|----------------------------------------------------------|

4

| Bogotá <b>a</b><br>te escucha | Sistema Distrital para la Gestión de<br>Peticiones Ciudadanas |                 |  |
|-------------------------------|---------------------------------------------------------------|-----------------|--|
|                               |                                                               | English Version |  |
|                               | REESTABLECER CONTRASEÑA                                       |                 |  |
| Usuario:                      |                                                               |                 |  |
|                               | Siguiente                                                     |                 |  |
|                               |                                                               |                 |  |
|                               |                                                               |                 |  |
|                               |                                                               |                 |  |
|                               |                                                               |                 |  |

Digita tu respuesta de seguridad, activa la casilla No soy un robot y haz clic en Verificar.

|   | Bogotá<br>te escucha                      | Sistema Distrital para la Gestión de<br>Peticiones Ciudadanas |                 |  |
|---|-------------------------------------------|---------------------------------------------------------------|-----------------|--|
|   |                                           |                                                               | Inglish Version |  |
|   |                                           | RESTABLECER CONTRASEÑA                                        |                 |  |
|   | Pregunta Seguridad: ¿Cuál es el nombre de | e su empresa?                                                 |                 |  |
|   | Respuesta Seguridad:                      |                                                               |                 |  |
|   | No soy un robot                           | PTCHA<br>Terminos                                             |                 |  |
|   |                                           | Verificar                                                     |                 |  |
| C | asilla: no soy un robot.                  |                                                               |                 |  |
|   |                                           |                                                               |                 |  |
|   |                                           |                                                               |                 |  |

restablecer tus credenciales de acceso.

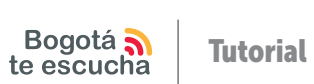

| ogotá <b>a</b><br>escucha | T |
|---------------------------|---|
|---------------------------|---|

| Haz clic en       | Restablecer Contr                               | aseña.              |                                                                               |                                                                                                    |
|-------------------|-------------------------------------------------|---------------------|-------------------------------------------------------------------------------|----------------------------------------------------------------------------------------------------|
|                   |                                                 |                     |                                                                               | Iniciar Sesión                                                                                                 |
|                   | Bogotá 💦<br>te escucha                          | Sistema Di<br>Petio | strital para la Gestión de<br>ciones Ciudadanas                               |                                                                                                    |
|                   |                                                 |                     |                                                                               | English Version                                                                                                |
|                   |                                                 | RESTA               | ABLECER CONTRASEÑA                                                            |                                                                                                    |
|                   | Correo co****@*********                         | No alo de la        | Restableser Contraseña                                                        |                                                                                                    |
|                   |                                                 |                     | K                                                                             |                                                                                                    |
|                   |                                                 |                     |                                                                               |                                                                                                    |
| Se han enviado lo | os nuevos datos al correo electrónic<br>Aceptar | co registrado       | No olvides hacer o<br>sistema de Bogotá<br>eléctronico registe<br>contraseña. | clic en <mark>Aceptar,</mark> para que el<br>á te Escucha, envíe a tu correo<br>rado un enlace para cambiar la |
|                   |                                                 |                     |                                                                               |                                                                                                    |

5 Dentro del mensaje remitido a tu correo, **debes hacer clic en el enlace** que aparece para ser redirigido al sitio web desde donde podrás cambiar tu contraseña.

| biecer contrase                                      | ia en el Sistema Bogota te escucha                                                                                                    | 4                                                                                                    |
|------------------------------------------------------|----------------------------------------------------------------------------------------------------|----------------------------------------------------------------------------------------------------|
| avisoinformat                                        | ivo_sdqs@alcaldiabogota.gov.co                                                                                                    |                                                                                                    |
| Para: correo e                                       | ectrónico del usuario                                                                                                    | Lun 24/07/2023 8:2                                                                                                    |
|                                                      |                                                                                                    |                                                                                                    |
| Fecha                                                | le envio                                                                                                    |                                                                                                    |
| Asunto: Restab                                       | lecer contraseña en el Sistema Bogotá te escucha - Sistema Distrital para la Gestión                                                                                                    | n de Peticiones Ciudadanas                                                                                                    |
| Cordial saludo                                       | Señor(a)                                                                                                    |                                                                                                    |
| NOMBRE CIUD                                          | ADANO APELLIDO CIUDADANO                                                                                                    |                                                                                                    |
|                                                      |                                                                                                    |                                                                                                    |
| Usted ha solicit                                     | ado el restablecimiento de su contraseña en el Sistema Distrital para la Gestión de                                                                                                    | Peticiones Ciudadanas – Bogotá te escucha, para ingresar dar                                                                                                    |
| clic o copiar el                                     | siguiente enlace:                                                                                                    |                                                                                                    |
| https://sdqs.bo                                      | gota.gov.co/sdqs/publico/restablecerClave/restablecer/c3cca961-cc91-4523-a6f5-                                                                                                    | 23ef24e4d5ca                                                                                                    |
| Así mismo teng                                       | ja en cuenta que su usuario es: login_ciudadano                                                                                                    | <b>A</b>                                                                                                    |
| Recuerde que o<br>mayúsculas con<br>restablecer su o | lebe ingresar una contraseña que cumpla con los siguientes requisitos: tener un m<br>no minúsculas, y también debe incluir al menos un carácter especial. Este enlace tiv<br>contraseña una sola vez. Si no ha solicitado restablecer su contraseña por favor hac | inimo de 8 caracteres, incluir letras y números, contener tanto<br>ene la caducidad de 24 horas. Este enlace funciona para<br>rer ca <mark>s</mark> o omiso a este mensaje. |
| Cordialmente                                         |                                                                                                    |                                                                                                    |
| cordiaimente,                                        | Enlace en el cual debes hacer cl                                                                                                    | ic o copiar y pegar en el navegador web.                                                                                                    |
|                                                      |                                                                                                    |                                                                                                    |
| ADMINISTRAC                                          | ÓN BOGOTÁ TE ESCUCHA                                                                                                    |                                                                                                    |
| SECRETARÍA GE                                        | NERAL DE LA ALCALDÍA MAYOR DE BOGOTÁ                                                                                                    |                                                                                                    |
| Este es un men                                       | saje automático informativo, por favor no responder.                                                                                                    |                                                                                                    |
| La información aquí or                               | ntenida es nara uso evolusivo de la nersona o entidad de destino. Está estrictamente prohibida su utilización conia, desos                                                                                                    | arna, distribución, modificación v/o reproducción total o parcial, sin el permiso expreso de la                                                                             |
| Secretaría General de                                | la Alcaldía Mayor de Bogotá, pues su contenido puede ser de carácter confidencial y/o contener material privilegiado. Si un                                                                                                    | sted recibió esta información por error, por favor contacte en forma inmediata a quien la envió,                                                                            |
| borre este material de                               | su computador y absténgase de usarlo, copiarlo o divulgarlo. La Secretaría General de la Alcaldía Mayor de Bogotá no es                                                                                                    | responsable por la información contenida en esta comunicación, el directo responsable es quien                                                                              |
| la firma o el autor de la                            | misma. Conozca nuestra política de protección de datos personales, de acuerdo a lo establecido en la Ley 1581 de 2012                                                                                                    | en: https://secretariageneral.gov.co/transparencia-y-acceso-la-informacion-publica/politicas                                                                                |
|                                                      |                                                                                                    |                                                                                                    |

#### 🏠 Para tener en cuenta:

- El enlace que fue enviado a tu correo electrónico para cambiar la contraseña, solo estará vigente por 24 horas. Superado este tiempo deberás hacer una nueva solicitud.
- El correo electrónico desde el cual recibirás la información es:

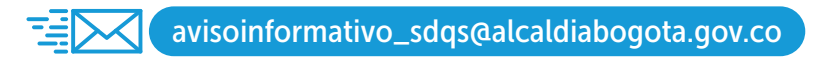

Si este no aparece en tu **bandeja de entrada**, debes revisar en tu **correo no deseado.** 

• Si el enlace no abre al hacer clic sobre él, debes copiarlo y pegarlo en tu navegador.

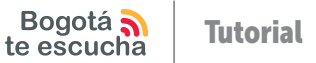

Cambia tu contraseña y haz clic en el botón Cambiar Clave.

| te                                  | escucha                   | Peticiones Ciudadanas                                          |                                        |
|-------------------------------------|---------------------------|----------------------------------------------------------------|----------------------------------------|
|                                     |                           |                                                                | English Version                        |
|                                     |                           | CAMBIAR CONTRASEÑA                                             |                                        |
| La clave deb<br>especiales.         | e tener mínimo 8 caracter | es, debe contener letras y números, debe contener mayúsculas y | r minúsculas, debe contener caracteres |
| Contraseña<br>Nueva: *              |                           |                                                                |                                        |
| Confirmar<br>Contraseña<br>Nueva: * |                           |                                                                |                                        |
|                                     |                           | Cambiar Clave                                                  |                                        |
|                                     |                           |                                                                |                                        |
|                                     |                           |                                                                |                                        |

El sistema te enviará automáticamente al sitio web de logueo para ingresar a la plataforma.

| Bogotá 🔊<br>te escucha    | Sistema Distrital para la Gestión de<br>Peticiones Ciudadanas |                 |
|---------------------------|---------------------------------------------------------------|-----------------|
| INICIO ATENCIÓN SERVICIOS |                                                               | English Version |
|                           | Ingreso                                                       |                 |
|                           |                                                               |                 |
|                           | <u>↓</u> Usuario                                              |                 |
|                           | Restablece tu contraseña                                      |                 |
|                           | INGRESAR                                                      |                 |
|                           | ¿Aún no estás registrado?<br>Crea tu cuenta aquí              |                 |
|                           |                                                               |                 |

Bogotá 🏹 te escucha

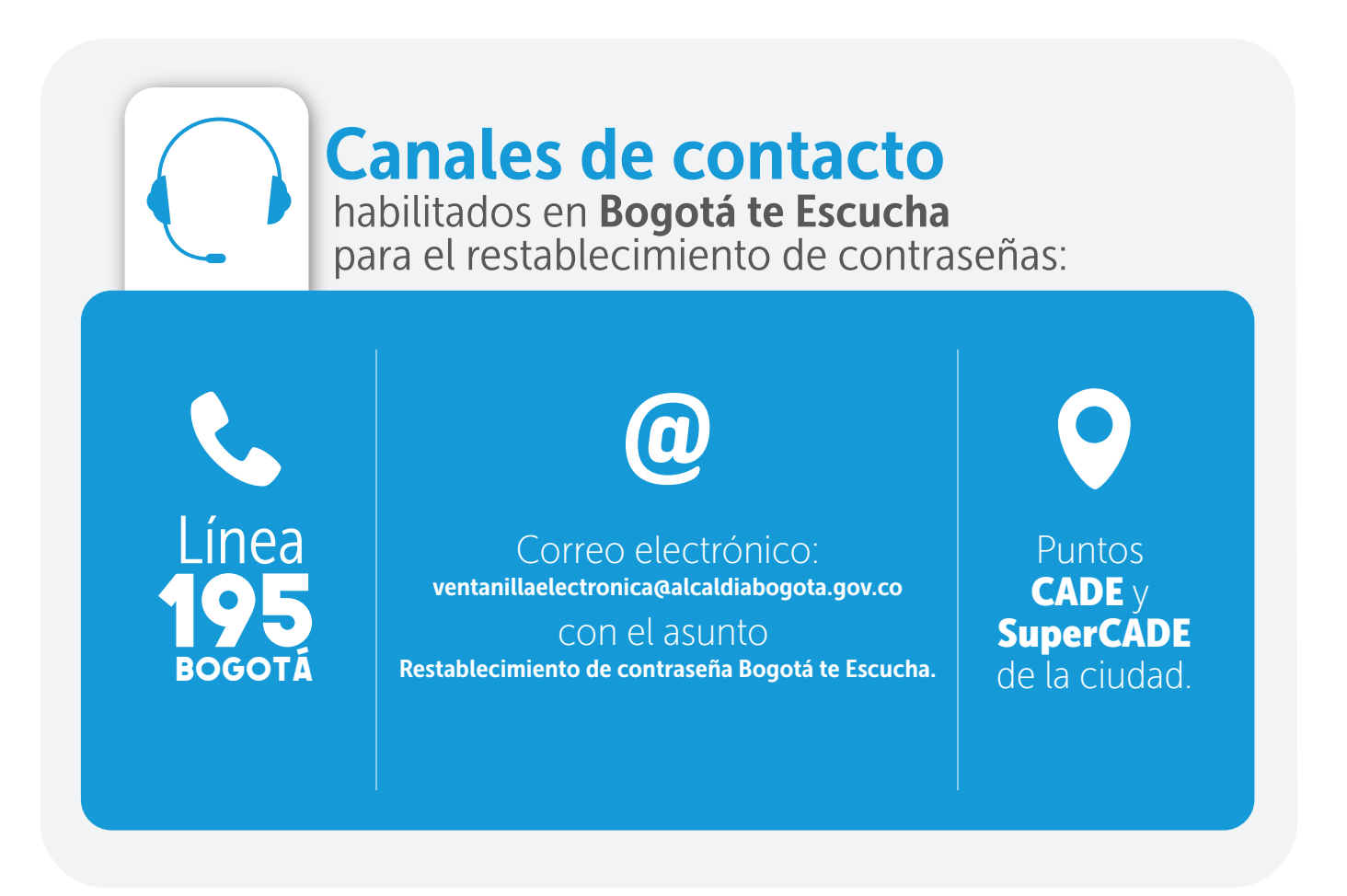

**Recuerda** que en **Bogotá te Escucha** puedes registrar tus peticiones, quejas, reclamos, sugerencias, denuncias, solicitudes y felicitaciones.

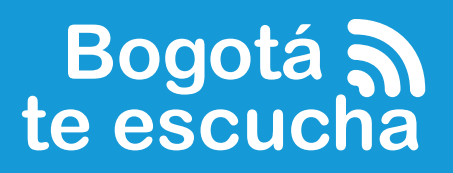

Sistema Distrital para la Gestión de Peticiones Ciudadanas

# www.bogota.gov.co/sdqs

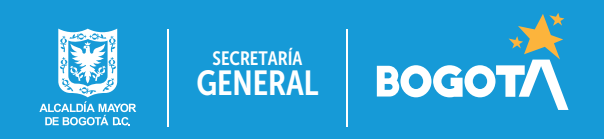